VERSION 2.0 OCTOBER 2, 2018

# Apps for Greentree

# CONVERT SR SCHEDULED TIME TO A JC TIMESHEET

APP NUMBER: 010111

Powered by:

MYOB Greentree

## **TABLE OF CONTENTS**

| Features                                      | . 2 |
|-----------------------------------------------|-----|
| Important Notes                               | . 2 |
| Other Requirements                            | . 2 |
| User Instructions                             | . 3 |
| Allocating time on a service request          | . 3 |
| Convert time on SR Timeline to a JC Timesheet | .4  |
| Implementation Guide                          | .7  |
| App Installation                              | .7  |

# FEATURES

#### 1. Convert SR Scheduled Time to a JC Timesheet

This App is designed to record Employees' time on JC Jobs where the organization uses the CRM Service Request scheduler to plan and organize the daily activities for their employees.

#### **IMPORTANT NOTES**

• We recommend that you test the configuration of the App thoroughly in a test system prior to deploying the App in your live Greentree system.

#### OTHER REQUIREMENTS

Greentree Modules: Job Cost

Associated Apps: None

# **USER INSTRUCTIONS**

# ALLOCATING TIME ON A SERVICE REQUEST

| CRM | Service & Support | Service requests

| िंज                 |                        |             |                                       | Service Reques  | t               |           |         |                |       | _                           |
|---------------------|------------------------|-------------|---------------------------------------|-----------------|-----------------|-----------|---------|----------------|-------|-----------------------------|
|                     | 6 X C                  | # (← ←      | $\rightarrow \rightarrow \rightarrow$ |                 |                 |           |         |                |       | • ⊕ <b>□</b> <i>∅ ℰ ∆</i> ⑦ |
| Number 1217         | Cross Refer            | ence        | 🔍 Summary                             | Check Air Con   |                 |           |         |                | Q     | View All 🗸                  |
| Main Addition       | al Time Line           | Time Sheets | Inventory                             | Comments/Merge  | Security        | History   | Enquiry | Custom         | Notes | OPEN                        |
| Opened By           | SUPER                  | ~           | At 01 / 03                            | / 17 🜐 10:38 AM | $\sim$          |           |         |                |       | <u>A</u> ttachments (1)     |
| Closed By           |                        | $\sim$      | At /                                  | / 0:00 AM       | $\sim$          |           |         |                |       | Search Knowledge Base       |
| Scheduled To        | Craig Clark            | ~           | At 23 / 08                            | / 16 🟥 4:00 PM  | ✓ Finish B      | y 23 / 08 | / 16 🛱  | 5:00 PM $\sim$ |       | Issue PO                    |
| Outsourced To       |                        | <u></u> Q   | At _/                                 | / 🛱 0:00 AM     | $\sim$          |           |         |                |       |                             |
| Acknowledged By     |                        | ~           | At /                                  | / 🛱 0:00 AM     | ✓ SLA           |           |         |                |       | Assign <u>J</u> ob          |
| Responded By        |                        | ~           | At /                                  | / 🛱 0:00 AM     | ✓ SLA           |           |         |                |       | Action Plans (0)            |
| Resolved By         |                        | ~           | At /                                  | / ∰ 0:00 AM     | ✓ SLA           |           |         |                |       | Re-list                     |
| Requested Empl Type |                        | ~           | At /                                  | /               | ~               |           |         |                |       | -                           |
| Requested Employee  |                        | ~           | At /                                  | / == 0:00 AM    | ~               |           |         |                |       | Quote                       |
| User Defined 1      |                        | ~           | At /                                  | / 🛱 0:00 AM     | ~               |           |         |                |       | Create Follow-up            |
| User Defined 2      |                        | ~           | At /                                  | / 壁 0:00 AM     | ×               |           |         |                |       | Create Communication        |
| Extra SV People     | Service Person         | Surname     | Comment                               |                 |                 |           |         |                |       | Create Actio <u>n</u>       |
|                     |                        |             |                                       |                 |                 |           |         |                |       | Fin <u>d</u> Contract       |
|                     |                        |             |                                       |                 |                 |           |         |                |       | S <u>h</u> ow Times         |
|                     |                        |             |                                       |                 |                 |           |         |                |       | Start/Stop Timer            |
| Field Service Sched | ule<br>dar Business-NZ | ~           | Costs                                 |                 | 20              |           |         |                |       | Asset Usa <u>q</u> e        |
| Allocated Hours     | 0d 0w                  | 0.00        | Other C                               | Tost 0.         | 10              |           |         |                |       | Show Field Actuals          |
| Scheduled Work      | ing Hours              | 1.00        | Time Se                               | II 0.0          | 20              |           |         |                |       |                             |
| Slack Time          |                        | 0.00% 0.00  | Other S                               | iell 0.0        | 00              |           |         |                |       | Show Summary                |
| Elapsed Time (24    | x 7)                   | 1.00        |                                       |                 |                 |           |         |                |       |                             |
| Unallocated Hou     | urs                    | 0.00        |                                       |                 |                 |           |         |                |       | Merge                       |
| Effort to Comple    | te                     | 0           |                                       |                 |                 |           |         |                |       | -                           |
| Percentage Com      | plete                  | 0           |                                       |                 |                 |           |         |                |       |                             |
|                     |                        |             |                                       |                 |                 |           |         |                |       |                             |
| Ready               |                        |             |                                       |                 | Service Request | 41 of 44  |         |                |       |                             |

The work has been allocated to Craig Clark for a total of 1 hour from 4pm to 5pm.

## CONVERT TIME ON SR TIMELINE TO A JC TIMESHEET

#### | CRM | Service Request to Timesheet

|                    |                                      |                |        |       |          |          |                       |      |     | earch    | Se         |          | ed To:<br>n: 01/08/16 🛱<br>31/08/16 🛱 | Schedules<br>Date from<br>Date to: |
|--------------------|--------------------------------------|----------------|--------|-------|----------|----------|-----------------------|------|-----|----------|------------|----------|---------------------------------------|------------------------------------|
| Deselect All       | Select <u>A</u> ll                   |                |        |       |          |          |                       |      |     |          |            |          |                                       |                                    |
| Description        | Narration                            | Hrs/Qty Select | Finish | Start | Work Ctr | Activity | Description           | Job  | Day | Posting  | Week endir | Date     | Employee 🗠                            | SR#                                |
|                    | S/R# 1183 - Annual Leave             | <u>~</u>       |        |       | _        |          |                       |      | Thu | 31/08/16 | 26/08/16   | 25/08/16 | Beth Rose                             | 1183                               |
|                    | S/R# 1183 - Annual Leave             | <u> </u>       |        |       |          |          |                       |      | Wed | 31/08/16 | 26/08/16   | 24/08/16 | Beth Rose                             | 1183                               |
|                    | S/R# 1183 - Annual Leave             | <u> </u>       |        | _     | _        |          |                       |      | Tue | 31/08/16 | 26/08/16   | 23/08/16 | Beth Rose                             | 183                                |
| nthly              | S/R# 1177 - 1177. Inspection. Month  | 3.00           |        |       |          |          |                       |      | Mon | 31/08/16 | 26/08/16   | 22/08/16 | Beth Rose                             | 1177                               |
| Administra         | S/R# 1213 - Install Console          | 8.00           |        |       | ADMIN    | ADMIN    | Methven Conversion    | 5804 | Thu | 31/08/16 | 19/08/16   | 18/08/16 | Cameron Cook                          | 1213                               |
| Administra         | S/R# 1212 - Install Power Supply     | 5.00 🗸         |        |       | ADMIN    | ADMIN    | Methven Conversion    | 5804 | Wed | 31/08/16 | 26/08/16   | 24/08/16 | Cameron Cook                          | 212                                |
| Administra         | S/R# 1210 - Prep Site                | 2.67 🗸         |        |       | ADMIN    | ADMIN    | Methven Conversion    | 5804 | Mon | 31/08/16 | 26/08/16   | 22/08/16 | Cameron Cook                          | 210                                |
| ily Ch             | S/R# 1081 - 1081. Service. Monthly C | 3.00 🔽         |        |       |          |          |                       |      | Wed | 31/08/16 | 26/08/16   | 24/08/16 | Cameron Cook                          | 1081                               |
| Ily Che Administra | S/R# 1080 - 1080. Service. Monthly C | 4.00 🔽         |        |       | ADMIN    | ADMIN    | Auckland City Council | 00AH | Thu | 31/08/16 | 26/08/16   | 25/08/16 | Cameron Cook                          | 1080                               |
| Administra         | S/R# 1071 - Broken Side Panel        | 2.50 🔽         |        |       | ADMIN    | ADMIN    | Plant Maintenance     | 5008 | Mon | 31/08/16 | 26/08/16   | 22/08/16 | Cameron Cook                          | 1071                               |
| h Administra       | S/R# 1068 - Rear Toilet Door Latch   | 4.00 🔽         |        |       | ADMIN    | ADMIN    | System for Kangan     | 5000 | Thu | 31/08/16 | 26/08/16   | 25/08/16 | Cameron Cook                          | 068                                |
| ily Ch             | S/R# 1081 - 1081. Service. Monthly C | 3.00 🔽         |        |       |          |          |                       |      | Wed | 31/08/16 | 26/08/16   | 24/08/16 | Chelsea Cork                          | 1081                               |
| Administra         | S/R# 1217 - Check Air Con            | 1.00 🔽         |        |       | ADMIN    | ADMIN    | System for Kangan     | 5000 | Tue | 31/08/16 | 26/08/16   | 23/08/16 | Craig Clark                           | 1217                               |
| Administra         | S/R# 1215 - Training End User        | <b>v</b>       |        |       | ADMIN    | ADMIN    | Methven Conversion    | 5804 | Wed | 30/09/16 | 02/09/16   | 31/08/16 | Craig Clark                           | 215                                |
| Administra         | S/R# 1214 - Training Overview        | <b>v</b>       |        |       | ADMIN    | ADMIN    | Methven Conversion    | 5804 | Mon | 30/09/16 | 02/09/16   | 29/08/16 | Craig Clark                           | 214                                |
| Administra         | S/R# 1214 - Training Overview        | ~              |        |       | ADMIN    | ADMIN    | Methven Conversion    | 5804 | Sun | 30/09/16 | 02/09/16   | 28/08/16 | Craig Clark                           | 214                                |
| quirec Administra  | S/R# 1182 - KANGAN - Clean Requir    | 3.00 🔽         |        |       | ADMIN    | ADMIN    | System for Kangan     | 5000 | Sat | 30/09/16 | 02/09/16   | 27/08/16 | JOHN BROWN                            | 182                                |
|                    | S/R# 1081 - 1081. Service. Monthly ( | 3.00 🔽         |        |       |          |          |                       |      | Wed | 31/08/16 | 26/08/16   | 24/08/16 | JOHN BROWN                            | 081                                |
| ily Ch             | C 10 11 4070 C                       | 7.97 🔽         |        |       |          |          |                       |      | Tue | 31/08/16 | 19/08/16   | 16/08/16 | JOHN BROWN                            | 1078                               |
| nly Ch             | S/R# 1078 - Special Clean            |                |        |       |          |          |                       |      |     |          |            |          | -                                     |                                    |

Enter a date range and click Search to populate unallocated time on a service request.

Tick Select to allocate any of the lines to a timesheet.

| GT                                 |                                   |               |                |            |       |             | Sei        | rvice Req | juest T       | o Timeshe  | et       |          |                  |                |         |                                    |
|------------------------------------|-----------------------------------|---------------|----------------|------------|-------|-------------|------------|-----------|---------------|------------|----------|----------|------------------|----------------|---------|------------------------------------|
| Scheduler<br>Date from<br>Date to: | l To:<br>01/08/16 ∰<br>31/08/16 ∰ | 0<br>€<br>€   | Sea            | arch       |       |             |            |           |               |            |          |          |                  |                |         | Select <u>A</u> ll                 |
| SR#                                | Employee 🕬                        | Date          | Veek endin     | Posting    | Day   | Job         | Descriptio | on        |               | Activity   | Work Ctr | Start    | Finish           | Hrs/Qty Selec  | t Narra | tion                               |
| 1183                               | Beth Rose                         | 25/08/16 2    | 6/08/16        | 31/08/16   | Thu   |             |            |           |               |            |          |          |                  | ~              | S/R#    | 1183 - Annual Leave                |
| 1183                               | Beth Rose                         | 24/08/16 2    | 6/08/16        | 31/08/16   | Wed   |             |            |           |               |            |          |          |                  |                | S/R#    | 1183 - A <mark>n</mark> nual Leave |
| 1183                               | Beth Rose                         |               | C 100.14 C     |            | -     |             |            |           |               | 1          |          |          |                  | -              |         |                                    |
| 1177                               | Beth Rose                         | GT            |                |            |       |             |            |           | Servi         | ice Reques | t        |          |                  |                |         | _ 🗆 ×                              |
| 1213                               | Cameron Cook                      | P A P         | h C            | ₩ 🖨        | GA    | <u> </u>    | <u> </u>   |           |               |            |          |          |                  |                | D       | 0                                  |
| 1212                               | Cameron Cook                      |               |                | o`o 4≡r    |       |             |            | 21        |               |            |          |          |                  |                |         |                                    |
| 1210                               | Cameron Cook                      | Number 1183   | Q              | Cross Refe | rence |             | Q <u>4</u> | Summary   | Annual        | Leave      |          |          |                  |                | $\odot$ | View All 🗸                         |
| 1081                               | Cameron Cook                      | Main Ar       | -<br>Iditional | Time Lin   | . т   | ime Sheets  | Inve       | ntony     | Comme         | ents/Merce | Secur    | ity      | History Enquin   | Custom         | Notes   | OPEN                               |
| 1080                               | Cameron Cook                      |               | annonai        |            |       | inic sheets | mve        |           | 4 c 10+0      | ind, weige | Jecui    | ity      | instory criquity | Custom         | Hotes   | Attachments (0)                    |
| 1071                               | Cameron Cook                      | Opened By     | SUPE           | ER         |       | ~           | At         | 19/08/    | 10 #          | 11:17 AM   | ~        |          |                  |                |         | Attachments (0)                    |
| 1068                               | Cameron Cook                      | Closed By     |                |            |       | ~           | At         |           | Ē             | 0:00 AM    | ~        |          |                  |                |         | Search Knowledge Base              |
| 1081                               | Chelsea Cork                      | Scheduled To  | Beth           | Rose       |       | ~           | At         | 23 / 08 / | 16 🌐          | 9:00 AM    | ✓ Fi     | inish By | 25 / 08 / 16 🛱   | 5:00 PM $\sim$ |         | Issue PO                           |
| 1217                               | Craig Clark                       | Outsourced To |                |            |       | 0           | 2 At       | _/_/      | #             | 0:00 AM    | $\sim$   |          |                  |                |         | issuerro                           |
| 1215                               | Craig Clark                       | Acknowledged  | Ву             |            |       | ~           | At         | _/_/      | (0-0)<br>(##) | 0:00 AM    | ∨ SL     | A        |                  |                |         | Assign Job                         |
| 1214                               | Craig Clark                       | Responded By  |                |            |       | ~           | At         |           | 0-0<br>##     | 0:00 AM    | ∨ SL     | A        |                  |                |         | Action Plans (0)                   |

If there isn't a time in the Hrs/Qty Column this means the job runs over multiple days and you will need to enter the quantity in manually.

Once you happy with the lines you have selected hit save.

| 1071 | Cameron Cook | 22/08/16 | 26/08/16 | 31/08/16 | Mon | 5008 | Plant Maintenance | ADMIN       | ADMIN       | 2.50 |   | S/R# 1071 - Broken Side Panel            | Administrati |
|------|--------------|----------|----------|----------|-----|------|-------------------|-------------|-------------|------|---|------------------------------------------|--------------|
| 1068 | Cameron Cook | 25/08/16 | 26/08/16 | 31/08/16 | Thu | 5000 | System for Kangan | ADMIN       | ADMIN       | 4.00 |   | S/R# 1068 - Rear Toilet Door Latch       | Administrati |
| 1081 | Chelsea Cork | 24/08/16 | 26/08/16 | 31/08/16 | Wed |      | GT Valid          | ate error   |             | 3.00 |   | S/R# 1081 - 1081. Service. Monthly Ch    |              |
| 1217 | Craig Clark  | 23/08/16 | 26/08/16 | 31/08/16 | Tue | 5000 |                   |             |             | 1.00 |   | S/R# 1217 - Check Air Con                | Administrati |
| 1215 | Craig Clark  | 31/08/16 | 02/09/16 | 30/09/16 | Wed | 5804 | Row 19 must h     | ave a Job C | ode entered |      |   | S/R# 1215 - Training End User            | Administrati |
| 1214 | Craig Clark  | 29/08/16 | 02/09/16 | 30/09/16 | Mon | 5804 |                   |             |             |      |   | S/R# 1214 - Training Overview            | Administrati |
| 1214 | Craig Clark  | 28/08/16 | 02/09/16 | 30/09/16 | Sun | 5804 | OF                | 1           |             |      |   | S/R# 1214 - Training Overview            | Administrati |
| 1182 | JOHN BROWN   | 27/08/16 | 02/09/16 | 30/09/16 | Sat | 5000 |                   |             |             | 3.00 |   | S/R# 1182 - KANGAN - Clean Required      | Administrati |
| 1081 | JOHN BROWN   | 24/08/16 | 26/08/16 | 31/08/16 | Wed |      |                   |             |             | 3.00 |   | S/R# 1081 - 1081. Service. Monthly Ch    |              |
| 1078 | JOHN BROWN   | 16/08/16 | 19/08/16 | 31/08/16 | Tue |      |                   |             |             | 7.97 | ~ | S/R# 1078 - Special Clean                |              |
| 1175 | James Smith  | 22/08/16 | 26/08/16 | 31/08/16 | Mon |      |                   |             |             | 3.00 |   | S/R# 1175 - 1175. Service. Replace Air I |              |
| E    |              |          |          |          |     |      |                   |             |             |      |   |                                          |              |
|      |              |          |          |          |     |      |                   |             |             |      |   | Save                                     | Close        |
|      |              |          |          |          |     |      |                   |             |             |      |   |                                          |              |

If you select a row and there is a missing job or activity, a message will display with the details.

| G   | т |       | Cont            | firmation          |                  |  |
|-----|---|-------|-----------------|--------------------|------------------|--|
| - ( | ? | Are y | ou sure you war | nt to update 4 tir | mesheet entries? |  |
| -   |   |       | <u>Y</u> es     | <u>N</u> o         |                  |  |

You are prompted to confirm the update of timesheets

| <b>4</b> 2      |     |             |             |                         |               |               |                    |           | Sei            | vice Requ | est                    |       |          |         |             |                  |               |
|-----------------|-----|-------------|-------------|-------------------------|---------------|---------------|--------------------|-----------|----------------|-----------|------------------------|-------|----------|---------|-------------|------------------|---------------|
|                 | Ì ( | C % 5       | <b>à</b> 69 | $\leftarrow \leftarrow$ | $\rightarrow$ | $\rightarrow$ |                    |           |                |           |                        |       |          |         |             |                  |               |
| Number 1215     | (   | ्र Cross Re | eference    | 0                       | 2 :           | iummary 1     | fraining End User  |           |                |           |                        | Q     | View All | $\sim$  |             |                  |               |
| Main            |     | Additiona   | al          | Time Line               |               | Time          | Sheets             | Inventory | Com            | ments/Mer | ge Sec                 | urity | Histo    | ry      | Enquiry     | Custom           | Notes         |
| Line Item       |     |             |             |                         |               |               |                    |           |                | _         |                        |       |          |         |             |                  |               |
| Employee        | Cra | aig Clark   | Q           | Craig Clark             |               |               |                    |           |                |           | Save <u>L</u> ine      |       |          |         |             |                  |               |
| Date            | 02  | / 10 / 18 🛱 | *<br>±      | Hours Total             | 4.00          |               |                    |           |                |           | Dis <u>b</u> ursements |       |          |         |             |                  |               |
| Weekending Date | 05  | / 10 / 18 🛱 | *           | Posting Date            | 31 /          | 10 / 18 🛱     | ]                  |           |                |           | Issue Inventory        |       |          |         |             |                  |               |
| Job             | 580 | 04          |             | Methven Co              | nversi        | on            |                    |           |                |           | -                      |       |          |         |             |                  |               |
| Activity        | CLE | EAN         | Q           | Labour Clea             | ner           |               |                    |           |                |           | <u>I</u> ssue PO       |       |          |         |             |                  |               |
| Work Centre     | SEF | RV          | Q           | Service                 |               |               |                    |           |                |           | Payables Invoice       |       |          |         |             |                  |               |
| Start Time      | 0:0 | 0           | $\sim$      | Finish Time             | 0:00          | )             | ✓ Hours/Qty        | 0         |                |           |                        |       |          |         |             |                  |               |
| Man. Docket #   |     |             |             | Narration               | S/R           | # 1215 - Tra  | ining End User     |           |                |           |                        |       |          |         |             |                  |               |
| Employee        |     | Date        | Week endi   | in Posting              | Day           | Job           | Description        | Activity  | Description    | Work Ctr  | Description            | Start | Finish   | Hrs/Qty | Man. Dkt. # | Narration        |               |
| Craig Clark     |     | 23/08/16    | 26/08/16    | 31/08/16                | Tue           | 5804          | Methven Conversio  | TRAIN     | Training       | TRAIN     | Training               | 10.00 | 14.00    | 4.00    |             | S/R# 1215 - Trai | ning End User |
| Craig Clark     | Q   | 02/10/18    | 05/10/18    | 31/10/18                | Tue           | 5804          | Methven Conversion | CLEAN     | Labour Cleaner | SERV      | Service                |       |          |         |             | S/R# 1215 - Trai | ning End User |
|                 |     |             |             |                         |               |               |                    |           |                |           |                        |       |          |         |             |                  |               |

Resulting Changes will impact the Service Request Time Sheet

| GT            |         |        |                         |                                |                                | JC Time  | Sheet Entry        |               |               |         |             |                  | _ □            | ) X |
|---------------|---------|--------|-------------------------|--------------------------------|--------------------------------|----------|--------------------|---------------|---------------|---------|-------------|------------------|----------------|-----|
| Ľ             |         | İ C    | <b>151</b> 60           | $\mid \leftarrow ~ \leftarrow$ | $\rightarrow \rightarrow \mid$ |          |                    |               |               |         | (           | JL ⊳⊝            | D, <i>10 8</i> | ₫?  |
| Batch         | S1006   |        | Branch 03 (             | Christchurc                    | h) $\sim$                      | Last     | t Reference Number | CLARKC        |               |         |             |                  |                |     |
|               |         |        | Timeshe                 | et Header                      |                                |          |                    |               |               | Line    | ems         |                  |                |     |
| Employ        | ee Deta | il     |                         |                                |                                |          |                    |               |               |         |             |                  |                |     |
| Surnam        | ne      | Clark  | $\overline{\mathbb{Q}}$ | Detail                         |                                |          |                    |               |               |         |             |                  |                |     |
| First Na      | ame     | Craig  | $\odot$                 | Week Er                        | nding Date 26 / 0              | 8 / 16 🛱 | < >                |               |               |         |             |                  |                |     |
| Employ        | ree No  | CLARKC | $\odot$                 | Posting                        | Date 31 / 0                    | 8 / 16 📰 |                    |               |               |         |             |                  |                |     |
| Narratio      | on S/R# | 1214   |                         |                                |                                |          |                    |               |               |         |             |                  |                |     |
| Totals<br>Sat | Sun     | Mon    | Tue Wed Thu             | Fri                            | All 🔽 Total                    | Hours    |                    | Total C       | ther          |         |             |                  |                |     |
|               |         |        | 14.00                   |                                | 14.00                          | )        |                    |               |               |         |             |                  |                |     |
| Date          | Day     | Job    | Description             | Activity                       | Description                    | Work Ctr | Description        | Start         | Finish        | Hrs/Qty | Notes       |                  |                |     |
| 23/08/16      | 5 Tue   | 5804   | Methven Conversio       | TRAIN                          | Training                       | TRAIN    | Training           | 8.00          | 18.00         | 10.0000 | S/R# 1214 - | Training Overvie | ew             |     |
| 23/08/16      | 5 Tue   | 5804   | Methven Conversio       | TRAIN                          | Training                       | TRAIN    | Training           | 10.00         | 14.00         | 4.0000  | S/R# 1215 - | Training End Us  | er             |     |
| 23/08/16      | 5 Tue   |        |                         | CLEAN                          | Labour Cleaner                 | SERV     | Service            |               |               | 0.00    |             |                  |                |     |
|               |         |        |                         |                                |                                |          |                    |               |               |         |             |                  |                |     |
|               |         |        |                         |                                |                                |          |                    |               |               |         |             |                  |                |     |
|               |         |        |                         |                                |                                |          |                    |               |               |         |             |                  |                |     |
|               |         |        |                         |                                |                                |          |                    |               |               |         |             |                  |                |     |
| Read          | y       |        |                         |                                |                                |          | There are          | 20 Timesheets | for Craig Cla | rk      |             |                  |                |     |

Also on the job cost timesheet

# **IMPLEMENTATION GUIDE**

#### Please refer to the Important Notes section above before installing and configuring this App

#### **APP INSTALLATION**

- 1. Log into Greentree as the Super user
- Select the menu item | System | Apps for Greentree | Apps Module Control | 3. Enter the New Registration Codes supplied and click Install App

| G Ap    | os For Greentree Module ( | Control |             |         |                                         |            |                 |
|---------|---------------------------|---------|-------------|---------|-----------------------------------------|------------|-----------------|
|         | 8 🖉 🔠                     | in 1    |             |         | Apps                                    |            | 9 🚱 🔔 💡         |
| Enter N | ew Registration Code      |         | Install App |         | Delete Inactive/Expired Apps            | nstall App | s For Greentree |
| Code    | Name                      |         |             | Descri  | ption                                   | Active     | Expiry Date 🔼   |
| 000000  | Apps For Greentree Form   |         |             | App U   | sage information on Forms               | <b>•</b>   | 31 December 2   |
| 010001  | AR Sales Orders Tab       |         |             | Tab in  | Customer maintenance to display Sales O | rd 🔽       | 03 December 2   |
| 010002  | IN Reorder Workbench      |         |             | Invent  | ory Reorder Workbench                   | ~          | 31 December 2   |
| 010003  | IN Min/Max Workbench      |         |             | Invent  | ory Min/Max Workbench                   | ~          | 31 December 2   |
| 010004  | AR Sales History Tab      |         |             | Tab in  | Customer maintenance to display Sales H | isl 🔽      | 31 December 2   |
| 010005  | AB Pricing Tab            |         |             | T ah in | Pustomer maintenance to display Pricing |            | 31 December 2   |

4. Select/Highlight the Convert SR Scheduled Time to a JC Timesheet App.

| 1       |                        |             |       |             |                                           |                         |                 |   |
|---------|------------------------|-------------|-------|-------------|-------------------------------------------|-------------------------|-----------------|---|
| G Ap    | ps For Greentree       | Module Co   | ntrol |             |                                           |                         |                 | 3 |
|         | 8 🗳                    |             | 10 🔊  |             | -                                         | SApps 🚦 🗔 🕻             | 6 6 🖉           | ) |
| Enter N | lew Registration Code  | gPKd6KCxE   | 91d4  | Install App | Delete Inactive/Expired App               | s <u>U</u> ninstall App | s For Greentree |   |
| Code    | Name                   |             |       |             | Description                               | Active                  | Expiry Date     | h |
| 010041  | Report Writer Addition | al Methods  |       |             | Functionality for additional Report Write | ter Report M            | 09 February 20  | _ |
| 010042  | JC Sales Code Long D   | Description |       |             | Functionality to add a long description   | to JC Sales 🔽           | 31 December 2   |   |
| 010042  | ARA Holeon             |             |       |             | Additional ARA functionality including (  | nrogrammatic 🖬          | 21 December 2   |   |

5. Click on the Edit Users button and select the users who will be configured to use Active Directory Integration, for which companies.

| G Apps For Gre   | entree Manager Ap          | p User Access           |                        |                       |                 |
|------------------|----------------------------|-------------------------|------------------------|-----------------------|-----------------|
| 8                | Ø 🏦                        | n 🔊                     |                        | -ƏApps 🚦 🗔 🛃          | ମ୍ଚି 🔏 💡        |
| User Count Limit | 100                        |                         |                        |                       |                 |
| User             | e-Computers - Australia (( | e-Computers - Canada (0 | e-Computers - USA (05) | e-Computers - NZ (06) | e-Computers · 🔺 |
| All Users        |                            |                         |                        |                       |                 |
| 001 EDI AK       |                            |                         |                        | <b>V</b>              |                 |
| 001 EDI HN       |                            |                         |                        | <b>V</b>              |                 |
| ADMIN            |                            |                         |                        |                       |                 |
| Amanda           |                            |                         |                        |                       |                 |
| andrew           |                            |                         |                        |                       |                 |
| Angela           |                            |                         |                        |                       |                 |
| Angela Allen     |                            |                         |                        |                       |                 |
| April Aston      |                            |                         |                        |                       |                 |
| ashlin           |                            |                         |                        |                       |                 |

- 6. Once you have selected the users, Save the settings using the save icon in the header and Close the window.
- 7. Save and Close the form.